Teijin DPP-4i Family Web Seminar

## 2型糖尿病治療セミナー <sup> 選路 先生におかれましては益々ご清祥のこととお慶び申しあげます。 </sup>

 謹啓 先生におかれましては益々ご清祥のこととお慶び申しあげます。
 また、平素は格別のご高配を賜り厚く御礼申しあげます。
 この度、下記の要領にてWeb 講演会を企画いたしました。
 ご多忙のこととは存じますが、是非ご参加賜ります様
 よろしくお願い申しあげます。
 謹白

日時

座

演題

**富者** 

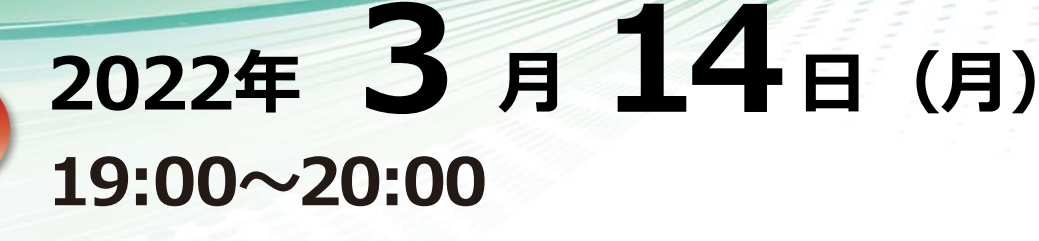

本Web講演会は先生ご自身のパソコンやスマートフォン タブレットなどのデバイスでご視聴いただけます

## 宮岡 弘明 先生

社会福祉法人恩賜財団 済生会松山病院 院長

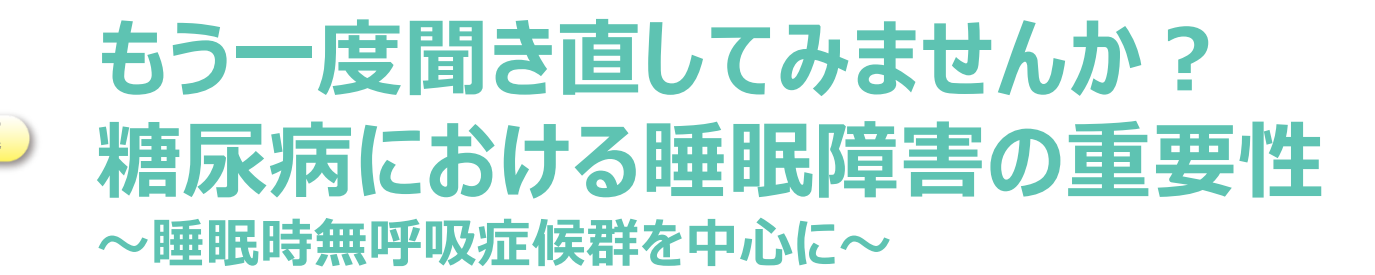

# 古川 慎哉 先生

愛媛大学 総合健康センター 教授

本Web講演会は、事前登録制となっています。

登録URL https://register.3esys.jp/register/teijin\_220314/

◆上記URLへアクセス、またはQRコードを読み取り事前登録をお願い致します。

登録URLをクリックすると、入力フォーム画面に移行します。詳しくは、裏面をご参照ください。

※本講演会は、発信元となる会場とWeb回線を介してインタラクティブに行います。万全な準備を図りますが、回線 混雑等が原因で映像・音声が途絶 える可能性もございますことを、あらかじめご了解くださいますようお願い申し上 げます。

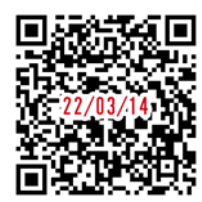

主催: 帝人ヘルスケア株式会社

### 2型糖尿病治療セミナ- in 松山 参加方法

#### 1 事前登録方法

### 登録URL: https://register.3esys.jp/register/teijin\_220314/

 $^{\circ}$ 

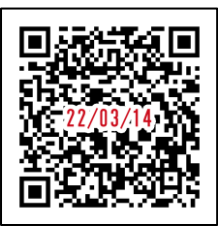

 $^{igodold }$  https://register.3esys.jp/register/teijin\_220314/

- ブラウザを起動し画面上部のアドレスバー にURLを入力してください。URL右の 画像からもアクセスしていただけます。
- ② 入力フォームに必要事項をご記入ください。

| 2型糖尿病治療セミナー in 愛媛              | 2型糖尿病治療セミナー in 愛媛                                      |
|--------------------------------|--------------------------------------------------------|
| 視聴参加申し込み                       | 参加申し込み完了                                               |
| 日時:2022年3月14日(月) 19:00 ~ 20:00 | ご登録いただきありがとうございます。                                     |
| ※登録内容を入力し、服後に「確認」ボタンを押してください。  | ご登録いただいたメールアドレスに                                       |
| (5-4)(10-m                     | URL、ミーティングID、パスコードをお送りいたしました。                          |
| ~<br>~ 1963 <del>6 - 1</del>   | 視聴予約完了メールをご確認ください。                                     |
| <b>光説・ 総務時<u>にの</u></b>        |                                                        |
| 志久 柳四                          | 入力後に内容に誤りがなければ「登録」を押してください                             |
| メールアドレス                        | 「参加甲し込み完了」に画面か切り替わります。                                 |
| 確認のため、メールアドレスをもう一驚入力してください     | 参加に必要や『UDI』『ミニニットがID』                                  |
|                                | 『パスコード』は登録確認メールにてお送り致します。<br>メールアドレスはお間違いのないようご確認ください。 |

③ ご登録いただいたメールアドレスに申し込み完了メールが届きましたら、以上で事前登録は完了です。

### 2 Zoom Meetingの入室方法

① 登録完了後に届いたメールに記載されたURLのリンクからZoomに入室してください。 ※パスワードの入力を求められましたらメールに記載されたパスコードをご入力ください。

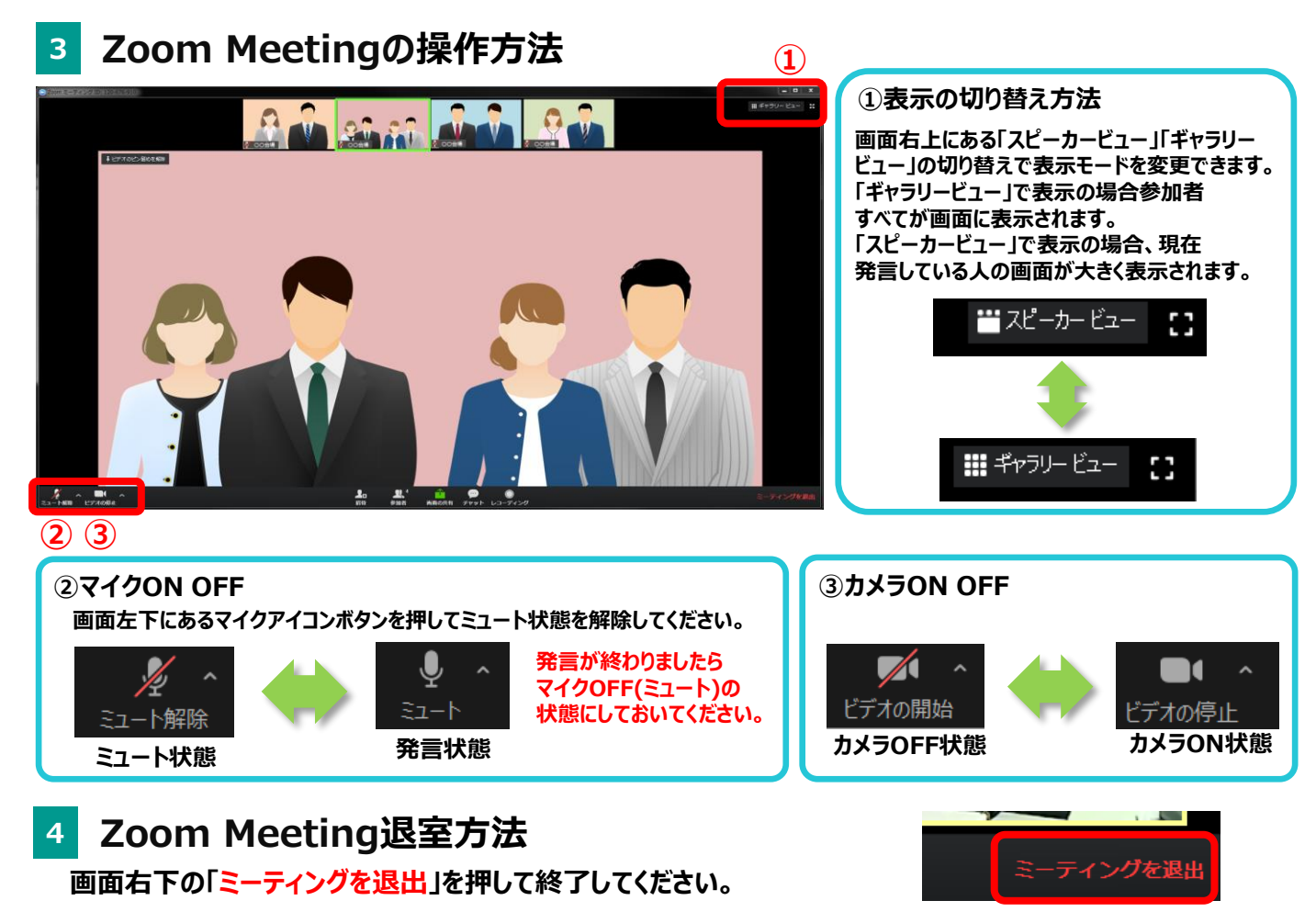